# 

#### **1. REQUISITOS**

- Possuir o **ticket** e **senha de identificação** (criadas na sua validação presencial ou a usada para acessar a videoconferência);
- Utilizar um computador com Sistema Operacional Microsoft **Windows** Vista, 7, 8, 8.1 ou 10;
- Utilizar o navegador Google Chrome com a versão mais recente ou Internet Explorer na versão 11;
- Agora, desconecte as mídias (Tokens ou cartões inteligentes) do computador e siga para **Instalação**.

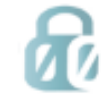

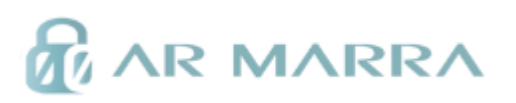

#### 2. INICIANDO A INSTALAÇÃO

- Com o Ticket e senha de identificação em mãos, CLIQUE AQUI;
- Preencha os campos "Número do ticket", e "Senha de Identificação" e os caracteres especiais, e clique em "Enviar", como na imagem abaixo.

#### INSTALAÇÃO DE CERTIFICADO

| NÚMERO DOTICKET          |                            |  |
|--------------------------|----------------------------|--|
| 0000000000               |                            |  |
| SENHA DE IDENTIFICAÇÃO   |                            |  |
| ******                   |                            |  |
|                          |                            |  |
|                          |                            |  |
|                          |                            |  |
| ATENÇÃO: INFORME O TEXTO | DA IMAGEM ABAIXO.          |  |
| ATENÇÃO: INFORME O TEXTO | da imagem abaixo.<br>ybdm8 |  |

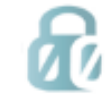

• Nesse momento será solicitado a instalação do WebSocket VAgente, que vai ser utilizado para instalação do certificado, clique em "Baixar".

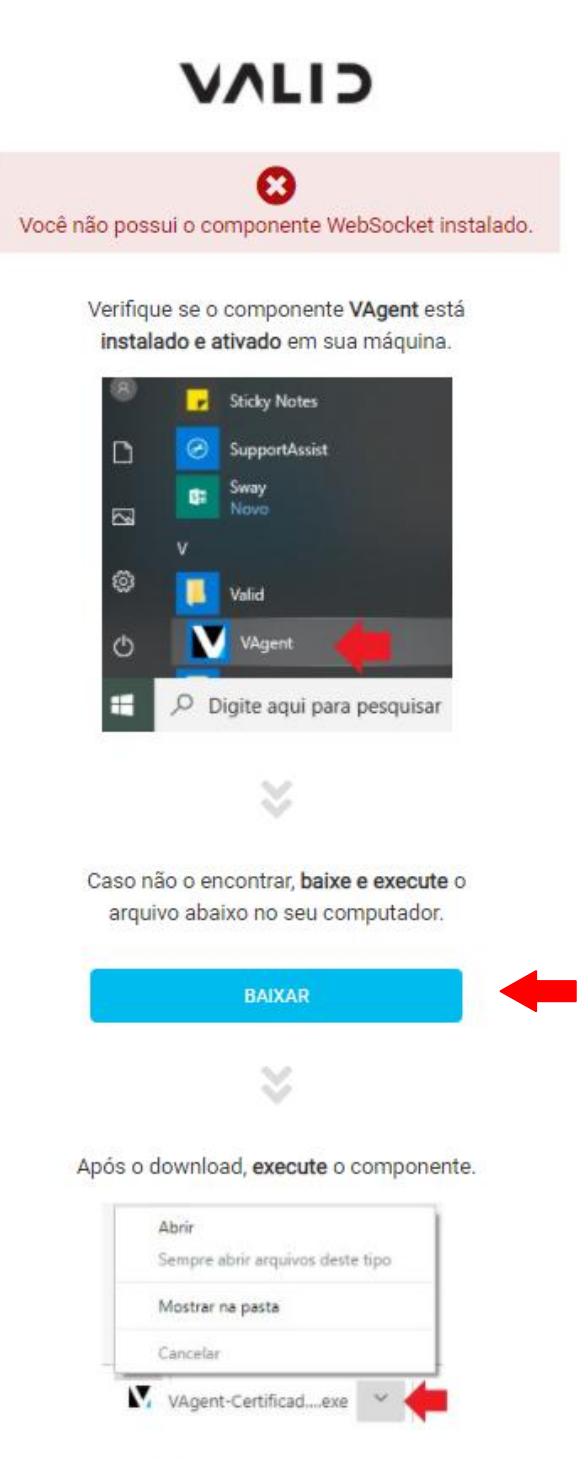

Aguarde pois você será redirecionado automaticamente.

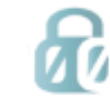

• Clique no arquivo para iniciar a instalação:

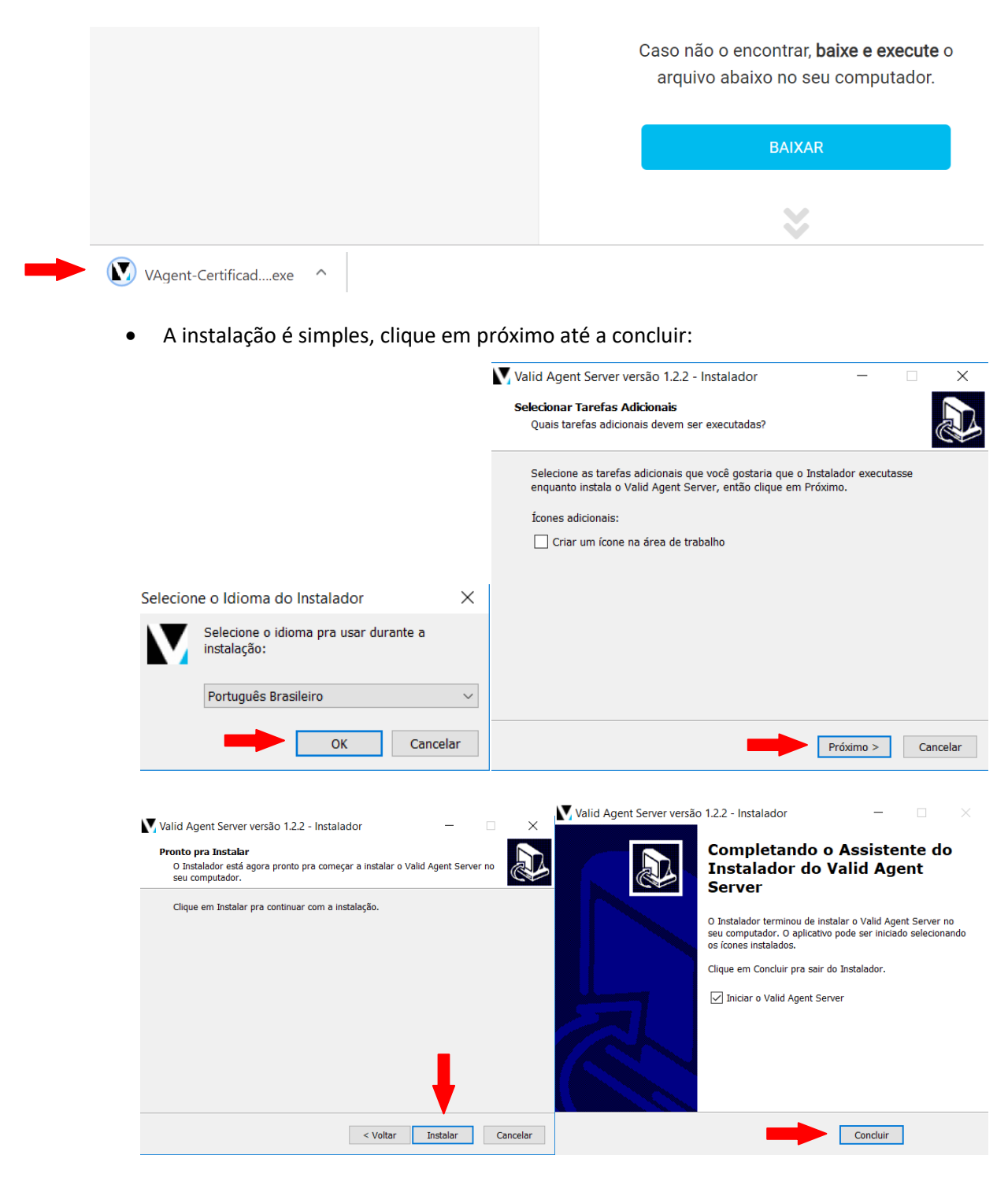

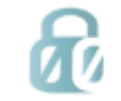

- Após a instalação do WebSocket VAgente, você será redirecionado para tela de instalação;
- Aguarde carregar o CSP como na imagem abaixo, clique no campo "Termo de Aceite" e depois em "INSTALAR".

| INSTALA                            | ção de ce | ERTIFICADO                                            |                                              |          |  |  |
|------------------------------------|-----------|-------------------------------------------------------|----------------------------------------------|----------|--|--|
| DADOS DO                           | RESPONSÁV | EL<br>XXXXXXXXXXXXX                                   | CPF:<br>000000000000000000000000000000000000 | EMAIL:   |  |  |
| PRODUTO:<br>E-CPF A1<br>LISTA DE C | SP        |                                                       | NÚMERO DO TICKET:<br>16379612386             |          |  |  |
| Selecione                          | Imagem    | Provider                                              |                                              |          |  |  |
| ۲                                  |           | MICROSOFT ENHANCED RSA AND AES CRYPTOGRAPHIC PROVIDER |                                              |          |  |  |
|                                    |           |                                                       |                                              |          |  |  |
|                                    |           |                                                       |                                              | INSTALAR |  |  |

• Na tela seguinte clique em "INICIAR":

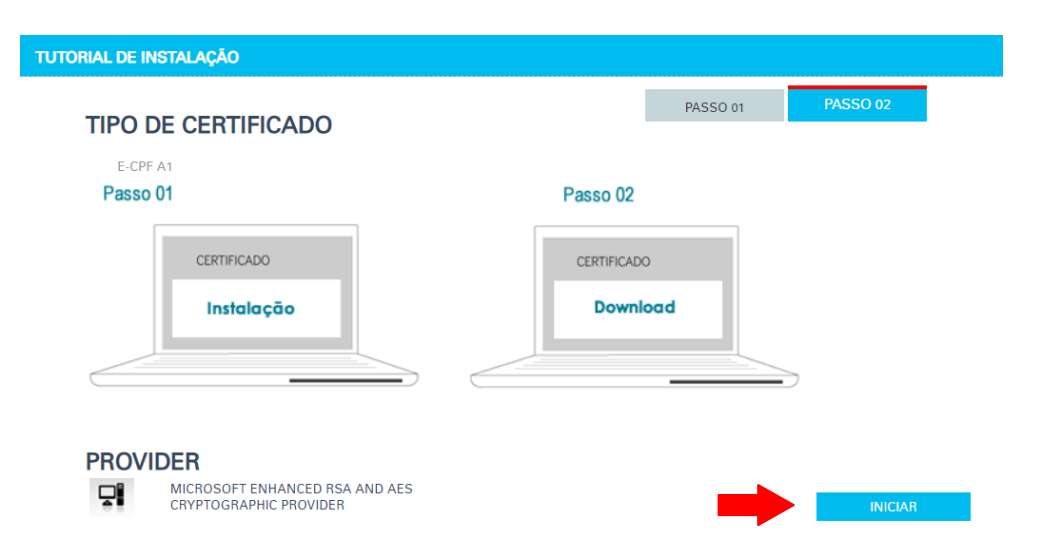

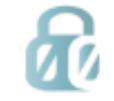

# 

• Será solicitado a senha para o arquivo (.pfx) do certificado (cópia de segurança), em seguida deve se confirmar a senha:

| TUTORIAL DE INSTALAÇÃO |                                                                                          |
|------------------------|------------------------------------------------------------------------------------------|
| -                      | EMITINDO CERTIFICADO AGUARDE<br>Crie uma senha ×<br>Proteja seu certificado<br>OK Cancel |
|                        |                                                                                          |
| TUTORIAL DE INSTALAÇÃO |                                                                                          |
|                        |                                                                                          |
|                        |                                                                                          |
|                        | EMITINDO CERTIFICADO AGUARDE                                                             |
|                        | Valide sua senha                                                                         |
| _                      | Digite sua senha novamente                                                               |
|                        | OK Cancel                                                                                |
|                        |                                                                                          |
|                        |                                                                                          |
|                        |                                                                                          |
|                        |                                                                                          |
|                        |                                                                                          |

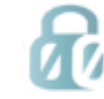

• A cópia de segurança será salva na "Área de Trabalho", como o nome da razão social para E-CNPJ ou no nome do titular para E-CPF.

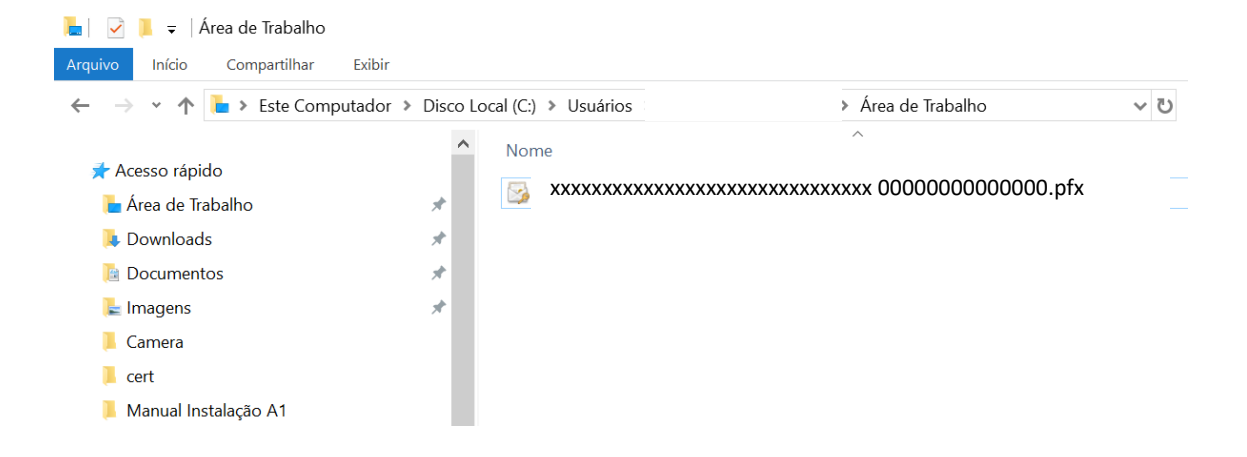

×

Cancelar

Avançar

 Agora com o arquivo salvo você pode instalar o certificado na maquina clicando duas vezes sobre ele e seguindo as orientações:

| Ben<br>Cert                          | n-vindo ac<br>ificados                                                    | Assistente                                                          | para Impo                                               | ortação de                                        | 2                                                    |
|--------------------------------------|---------------------------------------------------------------------------|---------------------------------------------------------------------|---------------------------------------------------------|---------------------------------------------------|------------------------------------------------------|
| Use es<br>certific                   | te assistente pi<br>ados revogado                                         | ara copiar certifica<br>s de um disco para                          | idos, listas de ce<br>a um repositório                  | ertificados conf<br>de certificados               | iáveis e listas de                                   |
| Um ce<br>sua id<br>conex<br>certific | rtificado, que é<br>entidade e conti<br>ões de rede seg<br>ados são manti | emitido por uma a<br>ém informações u:<br>uras. Um repositó<br>dos. | utoridade de ce<br>adas para prote<br>rio de certificad | tificação, é un<br>ger dados ou<br>os é a área do | na confirmação de<br>estabelecer<br>sistema em que o |
| Loca                                 | l do Repositório                                                          |                                                                     |                                                         |                                                   |                                                      |
|                                      | Jsuário Atual                                                             |                                                                     |                                                         |                                                   |                                                      |
| 0                                    | Máquina Local                                                             |                                                                     |                                                         |                                                   |                                                      |
| Para                                 | optiquar dique                                                            | em Avancar                                                          |                                                         |                                                   |                                                      |
| Falat                                | orrunuar, cique                                                           | eni Avançai .                                                       |                                                         |                                                   |                                                      |

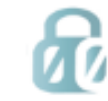

 Preencha o campo "Senha" e selecione a opção "Marcar esta chave como exportável" apenas se desejar que seja possível extrair o certificado do computador (repositório de internet) depois da instalação.

X

| Arqui                  | vo a ser importado                                                                                                    |
|------------------------|----------------------------------------------------------------------------------------------------|
| E                      | specifique o arquivo que você deseja importar.                                                                                                    |
| N                      | ome do arquivo:                                                                                                    |
| ×                      | xxxxxxxxxxxxxxxxxxxxxxxxxxxxxxxxxxxxxx                                                                                                    |
| Cú                     | bservação: mais de um certificado pode ser armazenado em um<br>nico arquivo nos seguintes formatos:                                                                                                    |
|                        | Troca de Informações Pessoais - PKCS nº 12 (.PFX,.P12)                                                                                                    |
|                        | Padrão de Sintaxe de Mensagem Criptografada - PKCS nº7 (.P7B)                                                                                                    |
|                        | Repositório de Certificados Serializado da Microsoft (.SST)                                                                                                    |
|                        |                                                                                                    |
|                        |                                                                                                    |
|                        | Avançar Cano                                                                                                    |
| Ass                    | Avançar Cano                                                                                                    |
| Ass<br>Prote<br>D      | Avançar Cano<br>istente para Importação de Certificados<br>ção de chave privada<br>ara manter a segurança, a chave privada foi protegida com uma senha.<br>igite a senha da chave privada.<br>enha:                                                                               |
| Ass<br>Protection<br>D | Avançar Cano<br>istente para Importação de Certificados<br>ção de chave privada<br>ara manter a segurança, a chave privada foi protegida com uma senha.<br>igite a senha da chave privada.<br>enha:                                                                               |
| Ass<br>Protection<br>D | Avançar Cano<br>istente para Importação de Certificados<br>ção de chave privada<br>ara manter a segurança, a chave privada foi protegida com uma senha.<br>igite a senha da chave privada.<br>enha:<br>DEXIDIR Senha                                                              |
| Ass<br>Protection<br>D | Avançar Cano<br>istente para Importação de Certificados<br>ção de chave privada<br>ara manter a segurança, a chave privada foi protegida com uma senha.<br>igite a senha da chave privada.<br>enha:<br>Exibir Senha<br>Doções de Importação:                                      |
| Ass<br>Protection<br>D | Avançar       Cano         istente para Importação de Certificados          ção de chave privada       ara manter a segurança, a chave privada foi protegida com uma senha.         igite a senha da chave privada.          enha:                                                |
| Ass<br>Protection<br>D | Avançar       Cano         istente para Importação de Certificados       Cano         ção de chave privada       ara manter a segurança, a chave privada foi protegida com uma senha.         igite a senha da chave privada.       igite a senha da chave privada.         enha: |

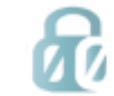

|   | ×                                                                                                    |                                          |
|---|----------------------------------------------------------------------------------------------------|------------------------------------------|
| ← | ᡒ Assistente para Importação de Certificados                                                                                      |                                          |
|   |                                                                                                    |                                          |
|   | Repositório de Certificados                                                                                                    |                                          |
|   | Repositórios de certificados são áreas do sistema onde os certificados são guardados.                                             |                                          |
|   |                                                                                                    |                                          |
|   | O Windows pode selecionar automaticamente um repositorio de certificados ou voce<br>pode especificar um local para o certificado. |                                          |
|   | Selecionar automaticamente o repositório de certificados conforme o tipo de certificado                                           |                                          |
|   | <ul> <li>Colocar todos os certificados no repositório a seguir<br/>Repositório de Certificados;</li> </ul>                        |                                          |
|   | Procurar                                                                                                    |                                          |
|   |                                                                                                    |                                          |
|   |                                                                                                    |                                          |
|   |                                                                                                    |                                          |
|   |                                                                                                    |                                          |
|   |                                                                                                    |                                          |
|   |                                                                                                    |                                          |
|   | Avançar Cancelar                                                                                                    |                                          |
|   |                                                                                                    | ·                                        |
|   | ×                                                                                                    |                                          |
| ~ |                                                                                                    |                                          |
|   |                                                                                                    |                                          |
|   | Construindo o Accisto non lunnoto são do Contition dos                                                                            |                                          |
|   | Concluindo o Assistente para importação de Certificados                                                                           |                                          |
|   | O certificado será importado depois que você clicar em Concluir.                                                                  |                                          |
|   | Você especificou as sequintes configurações:                                                                                      |                                          |
|   | Repositório de Certificados Selecionado Determinado automaticamente pelo assistente                                               |                                          |
|   | Conteudo PFX<br>Nome do Arquivo C:\Users\alessandro.mendonca\Desktop\MARC                                                         |                                          |
|   |                                                                                                    |                                          |
|   |                                                                                                    | Assistente para Importação de Certificad |
|   | < >                                                                                                    | ·                                        |
|   |                                                                                                    |                                          |
|   |                                                                                                    | A importação obteve exito.               |
|   |                                                                                                    |                                          |
|   |                                                                                                    | ок                                       |
|   | Concluir Cancelar                                                                                                    |                                          |

 Seu certificado está instalado, é importante lembrar que somente com a cópia de segurança é possível reinstalar o seu certificado em caso de formatação do computador, por isso é recomendado salvar a cópia de segurança em pendrive ou HD externo.

Qualquer dúvida entre em contato com o nosso Suporte:

Suporte: Goiânia – GO 62 3110-5040 - 62 98288-1906 WhatsApp: 62 8288-1906

De segunda à sexta-feira, das 8h às 18h, horário de Brasília (exceto feriados).

https://armarra.com.br/

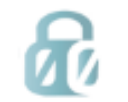